附件1:

## 沈阳工业大学迎新系统预报到使用说明

## 一、迎新系统使用流程

(一) 迎新系统预报到

1. 通过网址或学生处公众号进行线上预报到采集信息;

2. 采集步骤:预报到说明→基础信息采集→家庭信息采集→其他信息采集
→确认;

 信息采集完成后,在规定时间进入系统可查看班级、宿舍、床位、辅导 员联系方式等信息。

(二) 迎新系统现场报到

1. 现场出示通知书、身份证确认并核实身份。

2. 具体时间视疫情防控情况由辅导员另行通知。

## 二、迎新预报到

方式1:

电脑访问地址: <u>http://welcome.sut.edu.cn/Web/</u>, 账号:考生号; 密码: 身份 证后 6 位。进入迎新系统预报到页面, 仔细阅读预报到说明开始信息采集。推荐 使用 360 安全浏览器或谷歌 Chrome 浏览器, 360 浏览器要求切换成极速模式。

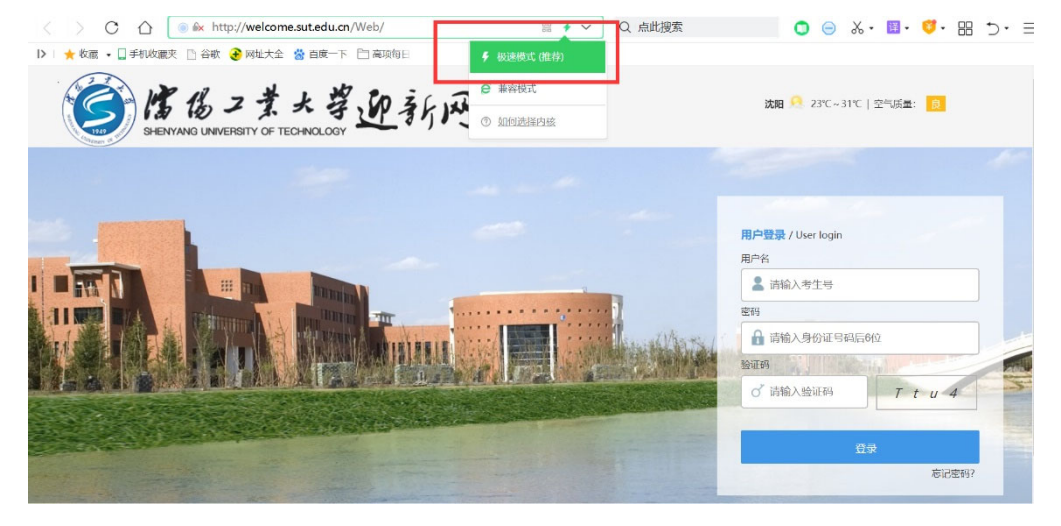

方式 2:

微信搜索公众号"沈阳工业大学学生处"或扫描二维码关注,导航菜单中选择【资讯服务】→【掌上迎新】,进入并输入账号密码,使用微信端进行预报到。

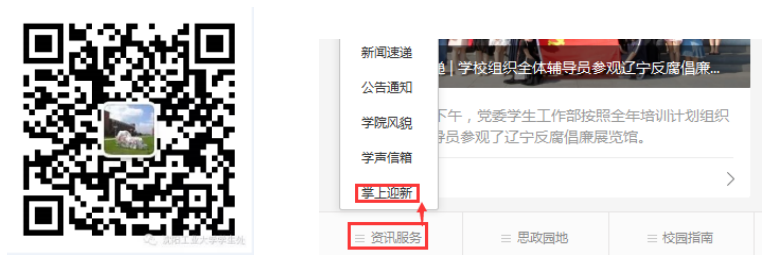

## 三、信息采集说明

 所有采集信息必须真实有效,且带 "\*"要求为必填,其他信息根据实际 情况填写完整,信息填写完毕后会在入学后打印新生入学登记表放入学生档案;

 考生号、姓名、性别、身份证等基础信息来源招生数据,不允许修改, 如有错误请与学校相关单位联系;

3. 点击下一步无反应时,请返回查看填写内容是否符合规范;

手机号、邮箱请规范填写,身高、体重、电话、邮编、金额等要求为数
字,手机号将作为"企业微信"登录和辅导员联系的唯一信息,务必保证准确、
畅通。